# Die Installation des Rechentrainers

## 1. Installation von OpenOffice bzw. LibreOffice

Der Rechentrainer ist ein Makro, das in eine Tabellenkalkulationsdatei integriert ist. **Zur Arbeit mit dem Rechentrainer muss auf dem Computer OpenOffice oder LibreOffice installiert sein**. Hierbei handelt es sich um kostenlose Programmpakete, die dem kostenpflichtigen **Office Programmpaket von Microsoft** entsprechen. Mit diesem ist der Rechentrainer allerdings **nicht kompatibel**. Wenn die Schüler OpenOffice installieren, haben sie zugleich eine kostenlose Alternative zu Word, Excel und Powerpoint. Der Rechentrainer läuft unter allen Betriebssystemen, unter Windows, Linux und auch auf dem Mac.

OpenOffice kann man hier herunterladen, LibreOffice kann man hier herunterladen.

### 2. Rechentrainer hier herunterladen

#### 3. Makros zulassen:

Der Rechentrainer erfordert die Zulassung von Makros. Beim ersten Öffnen des Rechentrainers erscheint diese Meldung. Damit der Rechentrainer funktioniert, muss man die Makros zulassen (Der Rechentrainer **ist** ein Makro).

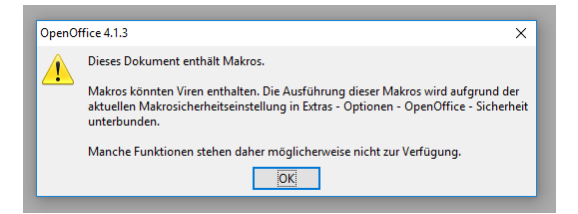

Nach dem Klicken auf "OK" muss man zunächst diese Einstellungen ändern. Unter "**Extras**" den Punkt "**Einstellungen**" wählen, dort den Reiter "**Sicherheit**", hier muss man das Kästchen "**Makrosicherheit**" anwählen und entweder "Niedrig" wählen, oder besser noch "**Mittel**" – dann wird man allerdings beim Start des Rechentrainers noch mal gefragt, ob man **Makros zulassen** will. Anschließend muss man den Rechentrainer schließen, neu öffnen.

| Buhbenant 1 - OpenOffice Calc      Detei Beurbeten: Anicht Einligen Fond Estas ten Fenger Hille      Hote DatenAdderen Uid indem Daten ind     Sechtschreibung | Exercence correl<br>ESSAbile E-Kars Klasse 8.1 ekz 1811/2 bude<br>Societies Science Science Scienc | Beim <b>Mac</b> wählt man<br>"Einstellungen" nicht unter "Extras"<br>sondern unter "OpenOffice": |
|----------------------------------------------------------------------------------------------------|----------------------------------------------------------------------------------------------------|--------------------------------------------------------------------------------------------------|
| AF16                                                                                                    | Durken     No     Durken     No     Durken     No     Durken     No     Durken     No     Durken     No     Durken     No     Durken     Durken     No     Durken     Durken     Durke          | OpenOffice Datei Bearbeiten Ansicht Ein     Über OpenOffice                                      |
| Thema         Hallsja<br>richtij<br>Üurchschnitt: 43         Suitz         Meininger<br>Meteropliger         For<br>Meteropliger                               | Experiment Agence des Colonandad fois de Audrites von trade     Segurate des Colonandad fois de Audrites von trade     Segurate des Colonandad fois de Audrites von trade     Segurate des Colonandad fois de Audrites von trade     Segurate des Colonandad fois de Audrites von trade     Segurate des Colonandad fois de Audrites von trade     Segurate des Colonandad fois de Audrites von trade     Segurate des Colonandad fois de Audrites von trade     Segurate des Colonandad fois de Audrites von trade     Segurate des Colonandad fois de Audrites von trade     Segurate des Colonandad     Segurate des Colonandad             | Einstellungen *,<br>P Dienste<br>OpenOffice ausblenden %H<br>Andere ausblenden %#H               |
| Summe 0 Equation Managar. 144<br>Ergänizen 2004-Filterientellungen.<br>Addieren Addieren Subtrahleren 145 (1997)                                               | Of glowine 19fe 2.scik Of Million and to fighting anglith Date from the fight anglith Date from the fight anglith      | OpenOffice beenden %0<br>Halbjal                                                                 |

#### Starten des Programms:

Am Anfang erscheint die Sicherheitswarnung, hier muss man "Makros aktivieren" anklicken.

| 1 | E:\Dropbox\Programmieren und\Rechentrainer 4.000.ots                                                                           |
|---|----------------------------------------------------------------------------------------------------|
|   | Dieses Dokument enthält Makros.                                                                                                |
|   | Makros können Viren enthalten. Es ist immer sicher, Makros zu<br>deaktivieren. Dadurch geht eventuell Funktionalität verloren. |
|   |                                                                                                    |